# Step 4-6 ドコモメールの利用

NTT ドコモが提供する「ドコモメール」は、iモードと同じアドレス(@docomo.ne.jp)を利用できるクラウドメールサービスです。

# ドコモメール

ドコモでは、iモードと同じメールアドレス(@docomo.ne.jp)がスマートフォン上で利用できる「spモードメール」 を提供しています。2013年10月24日より、spモードメールをクラウド化したメールサービス「ドコモメール」の提 供を開始しました。2013年冬春モデルのスマートフォンを皮切りに、ドコモメールに順次対応する予定です(対応機種 についてはhttp://www.nttdocomo.co.jp/info/notice/page/131023\_01.htmlを参照してください)。

ドコモメールでは、従来のspモードメールとは異なり、送受信したメールをドコモで用意したサーバー上に保存しま す。ドコモのスマートフォンだけでなく、タブレットやパソコンからメールの閲覧や送信が行えます。さらにドコモメー ル以外のアプリからでもドコモメールの送受信が行えます。

#### TIPS >>>

Zoom

## spモードメールのメールを移行

今までspモードメールで利用していたメールをドコモ メールに移行する方法については、補足情報ページの「sp モードメールからの移行」を参照してください。 woデバイスからの利用

他のスマートフォンやタブレット、パソコンからドコモ メールが利用できるようになるのは、2013年11月以 降の予定です。さらに、他のメールアプリでドコモメー ルの送受信が行えるのようなるのは、2013年度中を予 定しています。

## spモードメールには戻せない

ドコモメールの利用を開始すると、spモードメールに戻せなくなります。ドコモメールを利用開始する前に、必ずspモードメールのバックアップなどを行っておきましょう。

# ドコモメールの起動とアップデート

ドコモメールは、ホーム画面の常時表示されている「ドコモメール」のアイコンをタップすることで起動できます。

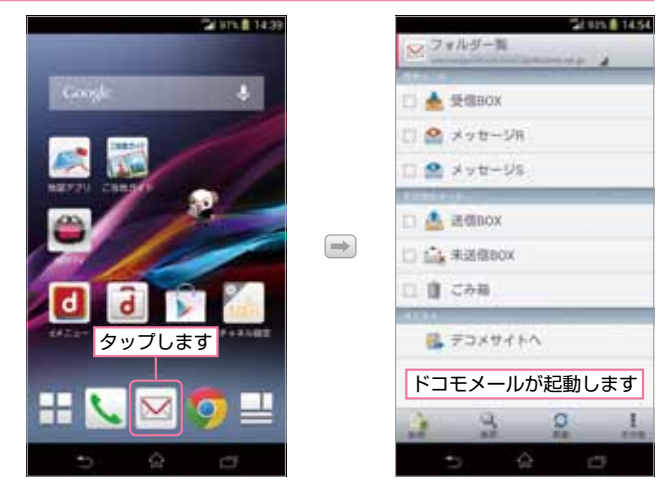

1

#### PART4 メールを使いこなす

初めて起動した場合は、ドコモメールアプリの アップデートを行います。ドコモメールアプリに ある「ダウンロード」をタップします、続いて 「アップデート」をタップします。アップデート が完了したらホーム画面上の「ドコモメール」の アイコンをタップすると起動します。

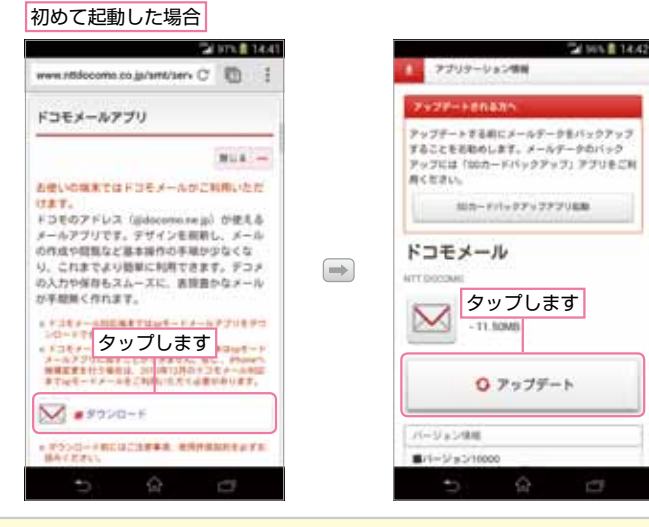

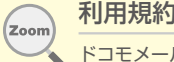

### 利用規約や注意について

ドコモメールの初回起動時には、利用規約や注意事項などのメッセージが表示されま す(メッセージは5種類表示されます)。それぞれの同意確認のチェックボックスに チェックして先に進むことで利用を開始できます。

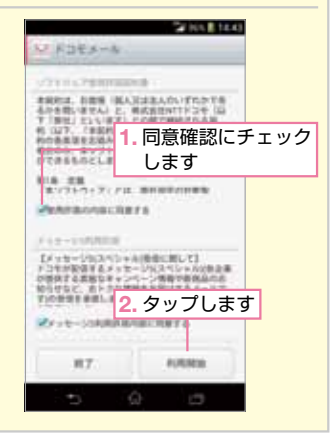

## メールアドレスの変更

ドコモメールでは、ユーザーの任意のメールア ドレスに変更が可能です。

メール一覧画面の左下にある「その他 | → 「メール設定」の順にタップします。

「ドコモメール設定サイト」をタップしま す。

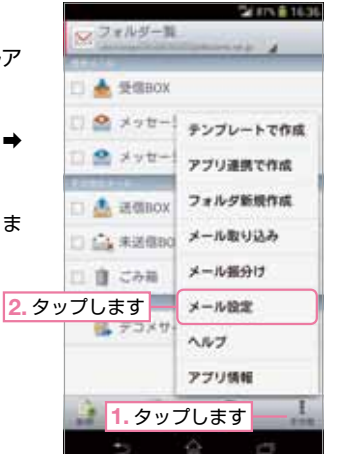

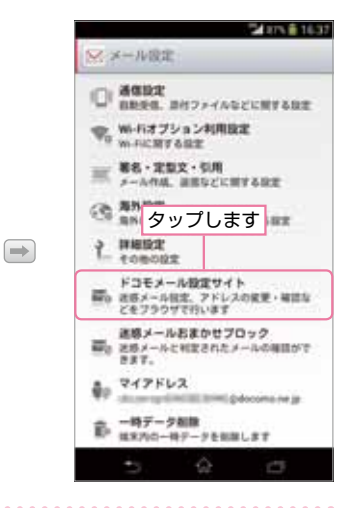

#### ドコモメールの利用 Step 4-6

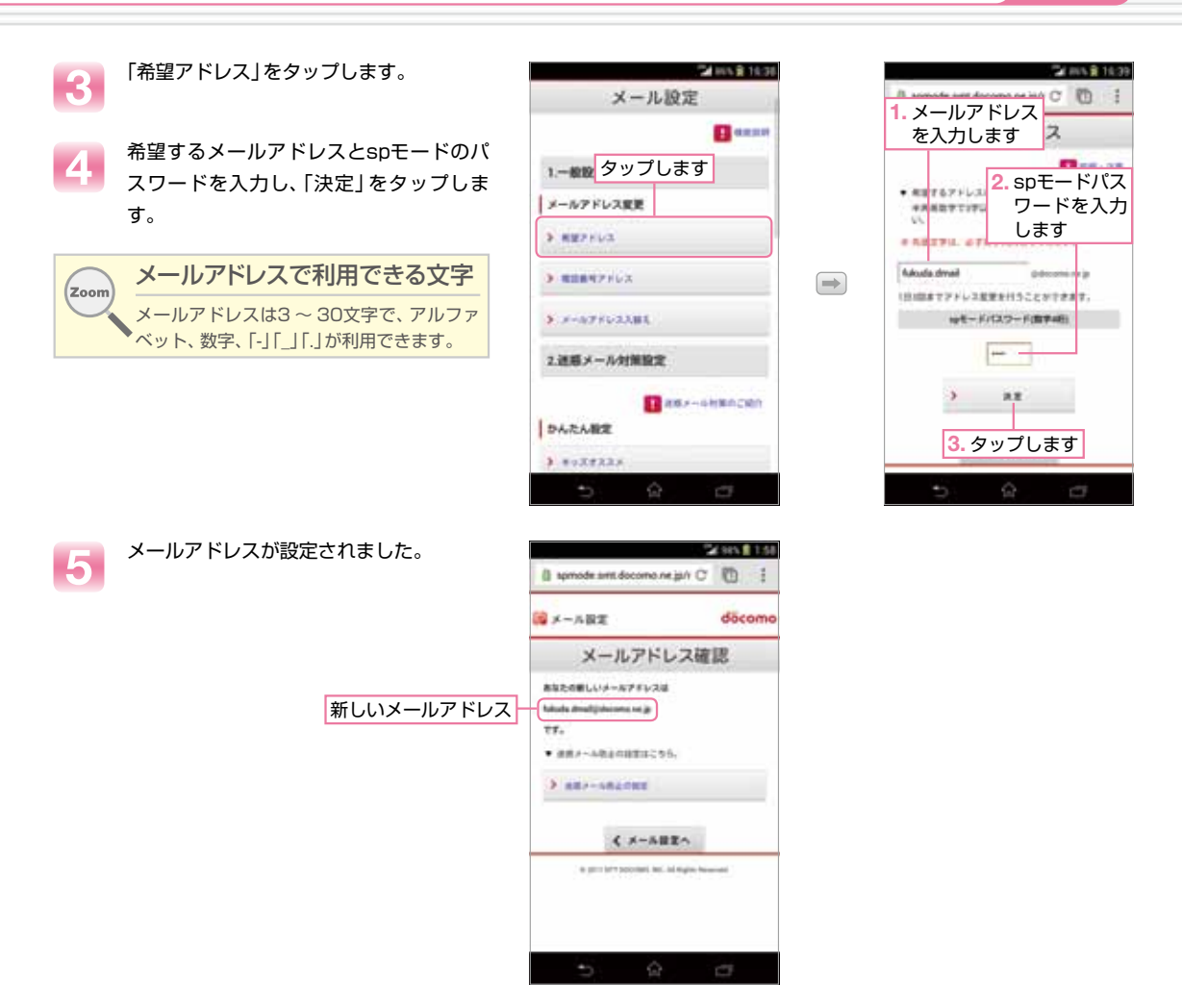

# 無線LAN経由でドコモメールを利用する

無線LAN接続している状態ではドコモメールを送受信することができません。そのため、メール着信の通知を受けた ら、3GやLTEに接続に切り替えて受信する必要があります。以降の設定を行っておくことで、Wi-Fi経由でドコモメール の送受信を行えるようになります。

設定は、必ずXperia Z1が3GまたはLTEで通信を行っていることを確認してから行います。無線LANで接続中は設定できませんので注意してください。

PART4 メールを使いこなす

ドコモメールの「メール設定」メニューに ある「Wi-Fiオプション利用設定」→「かん たんWi-Fi設定」の順にタップします。

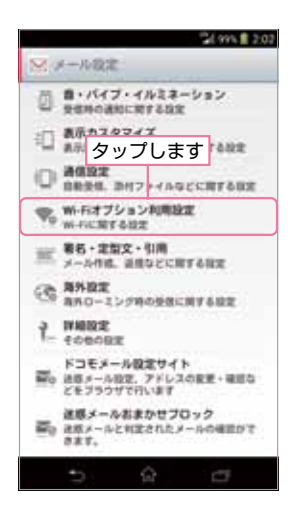

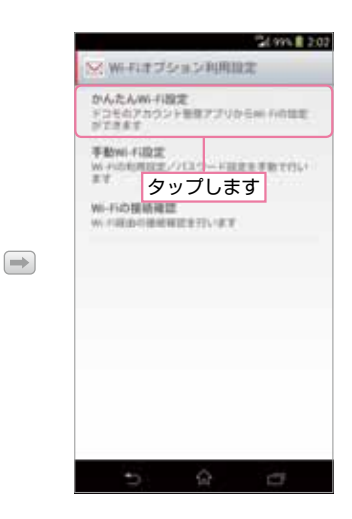

spモードパスワードを入力して、「決定」 をタップします。

説明が表示されます。内容を確認したら 「上記注意事項に同意する」をチェックし て「次へ」をタップします。

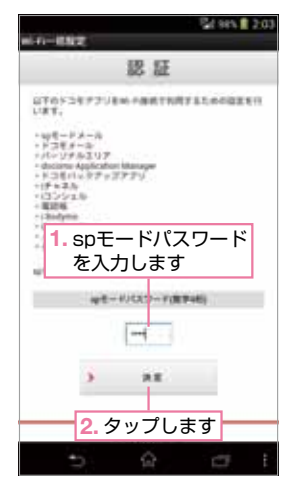

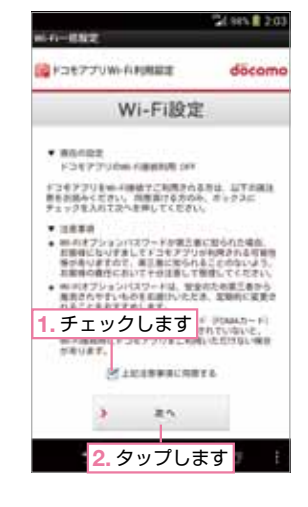

 $\Rightarrow$ 

- Wi-Fi設定に関するパスワードを設定しま す。20文字以内で指定します。また、画面 下に利用できる記号が列挙されています。
- これでパスワードが設定されました。「完 了」をタップします。

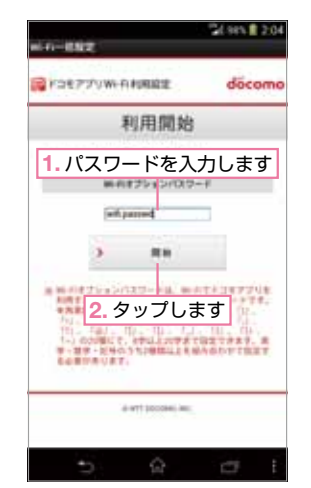

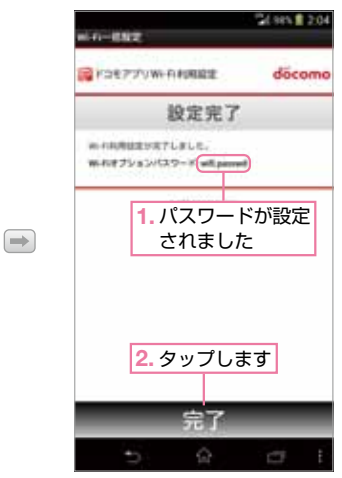

. . . . . . . . . . . . . . . . . .

#### ドコモメールの利用 Step 4-6

ALC: NO. 1100

a group of the later

 $\Rightarrow$ 

WiFiの接続確認

キャンセル

Wi-Fi経由でspモードセンターへ の接続を確認しますか?

Ļ

接続を確認できました

spモードセンターへの接続が確認

OK.

推続確認

できました。

OK

タップします

ii 🖬 98% 🛢 2:01

22 26 98% 2:05

(6) 無線LANIC接続を行います。設定方法については、本書の「無線LAN接続の設定」を参照ください。
 (7) 無線LANIC接続したら、ドコモメールの「Wi-Fiオプション利用設定」にある「Wi-Fiの接続確認」をタップします。
 (8) 確認メッセージが表示されるので「OK」をタップします。
 (9) 確認が完了すれば、ドコモメールを無線

LAN接続時に利用できます。

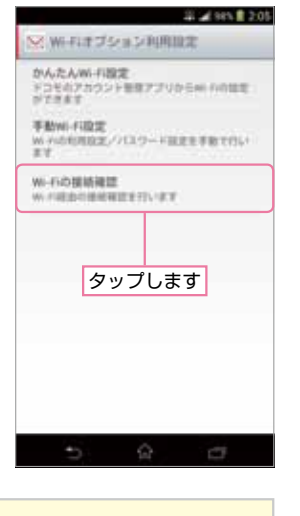

認証が成功しない場合 パスワードを正しく入力しても認証が成功しない場合は、マイアドレスが古い状態である可能性があります。一度、無線LAN接続を切断してからメール設定メニューにある「マイアドレス」をタップして新しいアドレスを取得します。この後、 手順6から作業を行います。

## 受信したメールを閲覧する

新規にドコモメールを受信すると、ステータスバーに
アイコンが表示されま す。通知パネルを開くと、新着メールが表示されます。この通知をタップすると ドコモメールが起動してメールの内容が表示されます。

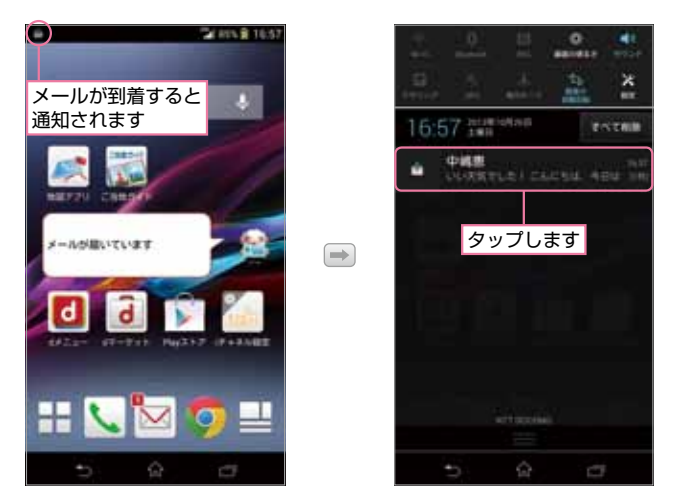

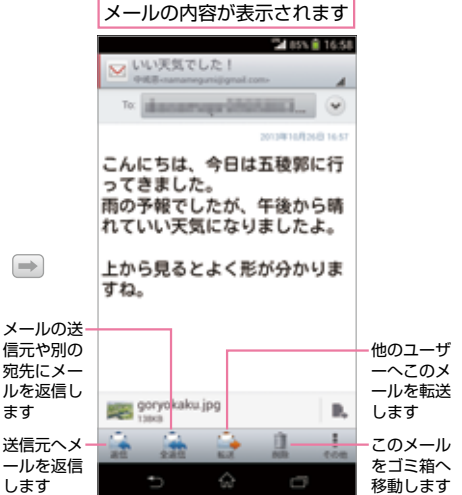

#### TIPS **>>>**

## ドコモメールアプリから受信メールを閲覧する

ドコモメールアプリのメニューから「受信BOX」をタップしても、受信したメールを閲覧できます。また、画面下の「更新」を タップすると、新着メールが届いているかを確認できます。

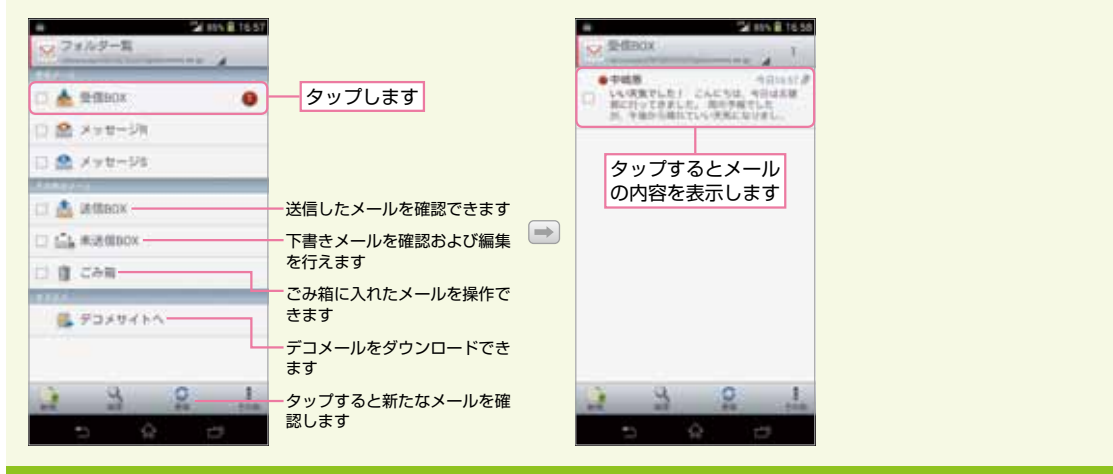

# 添付ファイルを確認する

メールに写真などが添付されていると、メール 本文の下に添付されているファイルが表示され ます。この一覧をタップすると、ファイルの内容 が表示されます。また、添付ファイルの右にある をタップすると、添付ファイルを保存したり 他のアプリに引き渡して処理(Facebookへの 投稿など)が行えます。

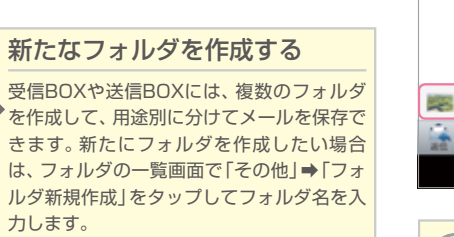

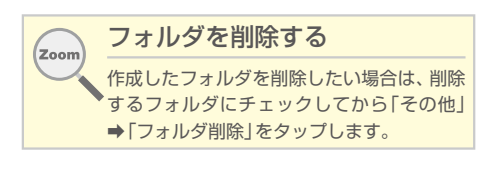

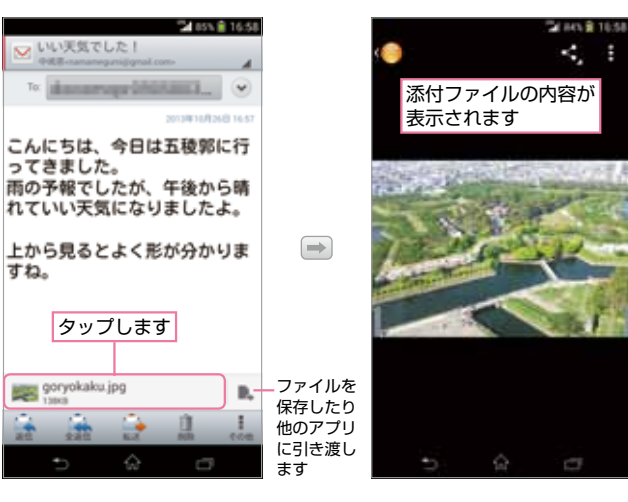

#### ごみ箱のメールを削除する

Zoom

メールを削除しても、ごみ箱へ移動されるだけでメール自体の削 除は行われません。もし、メール自体を完全に削除してしまいたい 場合は、ドコモメールのフォルダー覧から「ごみ箱」をタッブしま す。一覧から削除したいメールにチェックを入れた後、画面下の 「完全削除」をタップするとメールが完全に削除されます。

Zoom

#### TIPS **>>>**

## メールを保護する

ドコモメールでは、サーバに1Gバイトまでのメールを保存できます。保存メールが1Gバイトに達したら日付の古いメールから自動的に削除されます。削除したくないメールについては、保護しておくことで自動削除されないようにできます(最大800Mバイト、1万件まで)。 メールを保護するには、保護するメールを表示して「その

(他) →「保護」の順にタップします。保護しているメールには アイコンが表示されます。

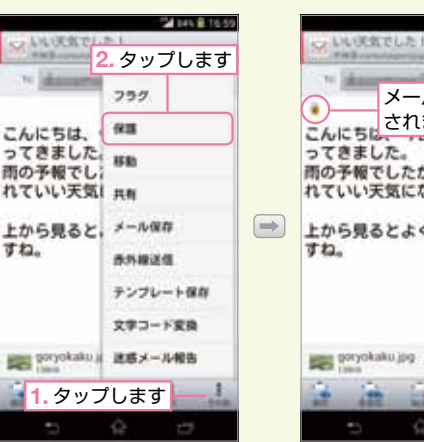

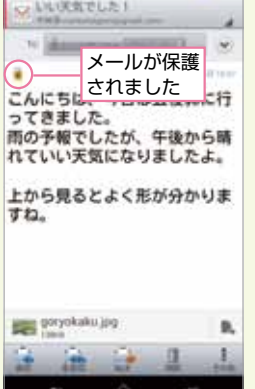

201010-0110-00

## メールを送信する

新規にメールを作成して送信するには、フォル ダー覧の左下にある「新規」をタップします。す ると、メールの編集画面が表示されます。「TO」 欄に宛先のメールアドレス、「件名」欄にメール の件名、その下にメール本文を入力します。右上 の「送信」をタップするとメールが送信されま す。

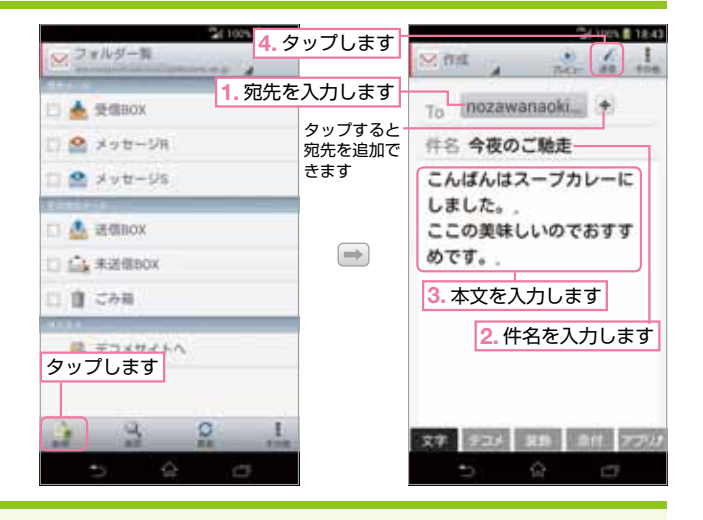

#### TIPS **>>>**

# Cc:、Bcc:にメールアドレスを 入力する

同報メール(Cc:)や送信者に伝えない同報メール(Bcc:) にメールアドレスを設定したい場合は、画面右上の「その 他」→「Cc/Bccを追加」の順にタップすると、宛先にCc とBccの入力欄が表示されます。ここにメールアドレス を入力します。

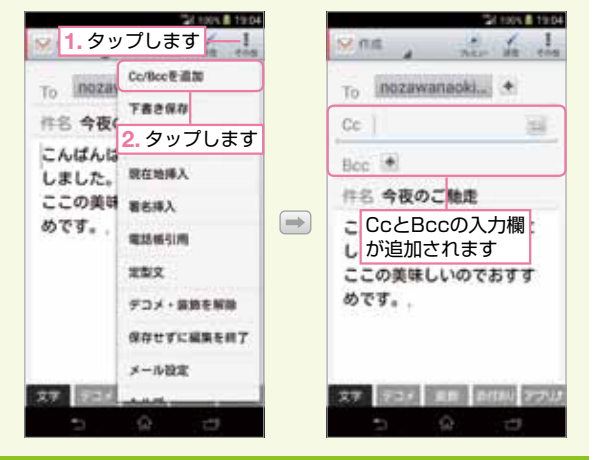

#### TIPS **>>>**

## 絵文字を入力する

携帯メールでよく利用する絵文字も、ドコモメールで利用可能です。件名や本文中に絵文字を 入力できます。絵文字は、キーボードの [15]をロングタッチして表示される「絵文字」タブに 格納されています。入力できたら「戻る」をタップすることでキーボードに戻ります。

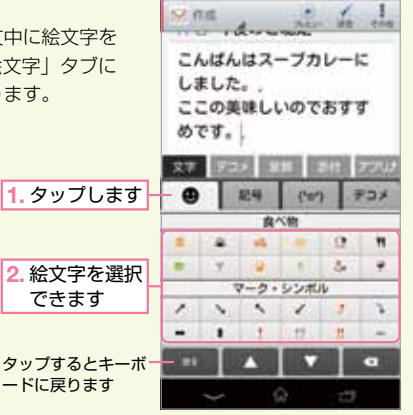

# 2210/X # 1844

#### TIPS **>>>**

## デコメールを付加する

ドコモメールでは、動きのある絵などをメール本文に貼り付ける「デコメール」にも対応しています。デコメールを貼り付ける 方法としては2つの方法があります。

もう1つは、入力エリアの下にある「デコメ」をタップして選択する方法です。入力後は画面下の「文字」をタップすることで キーボードに戻ります。

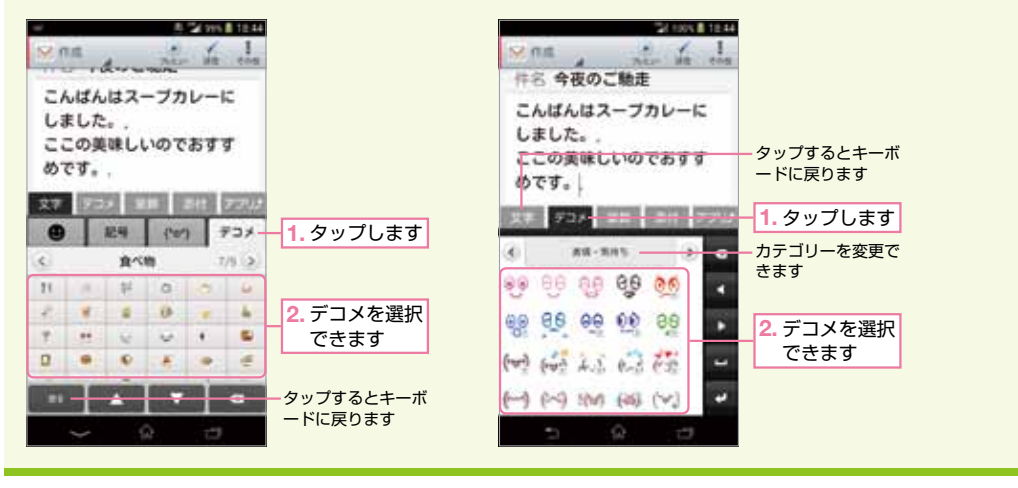

## 写真を添付する

「添付」タブをタップします。次に画面下に 表示された「ファイルを添付」をタップし ます。

複数のファイルを添付する (Zoom) 複数のファイルを添付する場合は、再度 「ファイルを添付」をタップすることでファ イルを選択できます。

ファイルの選択方法を選びます。また、 「2MB以上の写真は携帯向けにリサイズす る」にチェックしておくとファイルサイズ が縮小されます。

| 🖼 99% 🏦 18:45                  |                                   | SINA 1                                   |
|--------------------------------|-----------------------------------|------------------------------------------|
| ○ 作成 / 元と」 as tom<br>作名 今夜のご馳走 |                                   | 写真などの画像を<br>選択します                        |
| こんぱんはスープカレーに<br>しました。,         |                                   | ファイル道訳                                   |
| ここの美味 1 タップレます                 |                                   | 写真・画像                                    |
| めです。                           | 動画を選択−<br>します                     | 1-2016                                   |
| 文字 デコメ 装飾 添付 アプリナ              |                                   | 电话场                                      |
| + ファイルを添付                      | 電話帳に保一存された連                       | -031CH275                                |
| 2. タップします                      | 船元间報を<br>選択します                    |                                          |
|                                | アプリを選一<br>択して任意<br>のファイル<br>を添付でき | チェックすると2Mバイト<br>以上の画像ファイルは自動<br>的に縮小されます |
| 5 3 0                          | ます                                | D W D                                    |

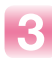

添付する写真をタップします。

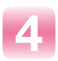

写真ファイルが添付されました。

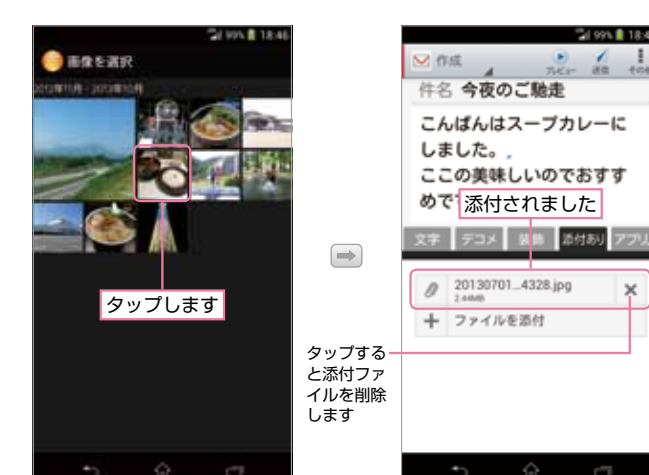

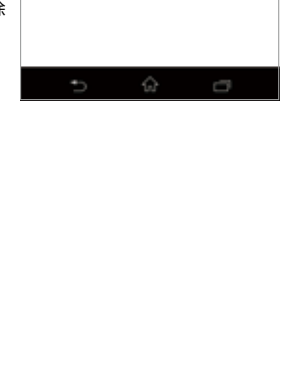

21 99% 🛢 18:46

×

· /